# 심리사 모의검정 접수 메뉴얼

사단법인 한국심리학회 심리서비스법위원회

문의: kpa0105@daum.net 02-738-0105

## 학회 홈페이지 회원 가입

한국심리학회 홈페이지 회원이 아닐 경우, 본 사항에 따라 회원가입을 해주시기 바랍니다.

#### 가입 페이지: http://www.koreanpsychology.or.kr/mypage/member.asp

|          | (사)한국심리학회<br>KREAN FSYCHLOACH, ASSCANCH                      |                                   |                                                   | HOME   로그인   회원가입   사이트맵   ENGLSH |                     |                                      |                                                                                 |                       |
|----------|--------------------------------------------------------------|-----------------------------------|---------------------------------------------------|-----------------------------------|---------------------|--------------------------------------|---------------------------------------------------------------------------------|-----------------------|
|          | 학회소개                                                         | 학회소식                              | 진학 및 취업정보                                         | 심리학 세상                            | I                   | 알림마당                                 | 학술지                                                                             | 학술대회                  |
|          | new [한국건강심리학회]                                               | 제 51차 동계학술대                       | 배회 사전등록 기간 안내                                     |                                   |                     |                                      |                                                                                 |                       |
|          | ME<br>Kor                                                    | <b>MBERSHIP</b><br>ean Psychology | SERVICE<br>Association                            |                                   |                     | ٢                                    |                                                                                 |                       |
|          | <b>통합검색</b> 전체                                               | •                                 |                                                   |                                   |                     |                                      |                                                                                 | Q 검색하기                |
|          | <b>MEMBERSHIP SERVICE</b><br>회원 서비스<br>→ 로그인                 | <sup>HOME &gt; 호</sup><br>회원종     | 1월서비스 > 신규회원가입 > 3<br><b>류선택</b>                  | 회원종류선택                            |                     |                                      |                                                                                 |                       |
|          | > 아이디패스워드 찾기                                                 | <b>인터</b><br>논문투<br>제외한           | <b>넷회원</b><br>고 및 학술대회 일부 기능을<br>서비스를 이용하실 수 있습니다 |                                   |                     | 한국심리학의<br>한국심리학의<br>연희비를 납<br>다양하 서비 | <b>학회 회원 (정희원, 준호</b><br>1 가입 신청서를 작성하신 후,<br>부하셔야 학회 회원을 위한<br>스르 제고박으실 스 의스니다 | 원,특별회원)               |
|          | <ul> <li>회원자격</li> <li>학술지검색</li> <li>회원명용서비스입니다.</li> </ul> | 1.                                | 실가입                                               |                                   |                     | 회원가입                                 | *                                                                               | 2                     |
|          | 실려 1 여러 1 여러 1 여러 1 여러 1 여러 1 여러 1 여러 1 여                    | · 인터넷회<br>- 가입하시<br>주시기 바         | 원이 아닌 성회원, 준회원드<br>기 전에 회원자격 및 회원등<br>랍니다.        | 2로 가입하실 경우에는<br>록방법(http://www.)  | : 납부하시<br>:oreanpsy | 쉐야 되는 연회비가<br>/chology.or.kr/my      | 있습니다.<br>page/m em berrule.asp?pa                                               | aram =join_intro) 참고해 |
| . 호<br>회 | 원 가입 퍼<br>원가입> 이                                             | 이지어<br>·이콘을                       | 서 회원종<br>- 클릭해 격                                  | 5류선택<br>F세요.                      | 을                   | <인터넷                                 | 넷회원>으                                                                           | .로 선택히                |
|          | 의외근 개인상모 5                                                   | 2오성색글 폼베                          | 비미지 것 와면에 공개(                                     | 암으도써 미풍사                          | 글이 안                | 네나 공미아계                              | 모솔 두 있도록 조시                                                                     | 아고 있습니다.              |
|          | 학회의 개인정보 비                                                   | 보호정책은 정부                          | 역의 법률 및 지침 변경                                     | 이나 학회의 내부                         | 부 방침                | 변경 등으로 인                             | 하여 수시로 변경될                                                                      | 수 있고, 이에              |
|          |                                                              |                                   | 🕑 위의 '이용약편                                        | 란'및 '개인정보비                        | 번호정책                | '에 동의합니다                             | ł.                                                                              |                       |
| 2.       | 휴대폰 인중                                                       | 이메일 인종                            | Vio                                               |                                   |                     |                                      |                                                                                 |                       |
|          |                                                              | 휴대폰<br>인증번                        | <u>번호</u>                                         | -                                 | -<br>  ୍ୟ ପ         | 증번호 발송                               |                                                                                 |                       |
|          |                                                              |                                   |                                                   | 다음 취4                             | 2                   |                                      |                                                                                 |                       |

 가입페이지에서 휴대폰 혹은 이메일 인증/ 약관 동의 후 가입 페이지의 정보를 입력하여 가입을 진행해 주세요.

## 학회 심리사 모의검정 페이지 안내

반드시, 학회 홈페이지에서 로그인 후 본 페이지의 URL을 입력하여 들어가 주시기 바랍니다.

#### 관련 페이지: http://www.koreanpsychology.or.kr/cpsy

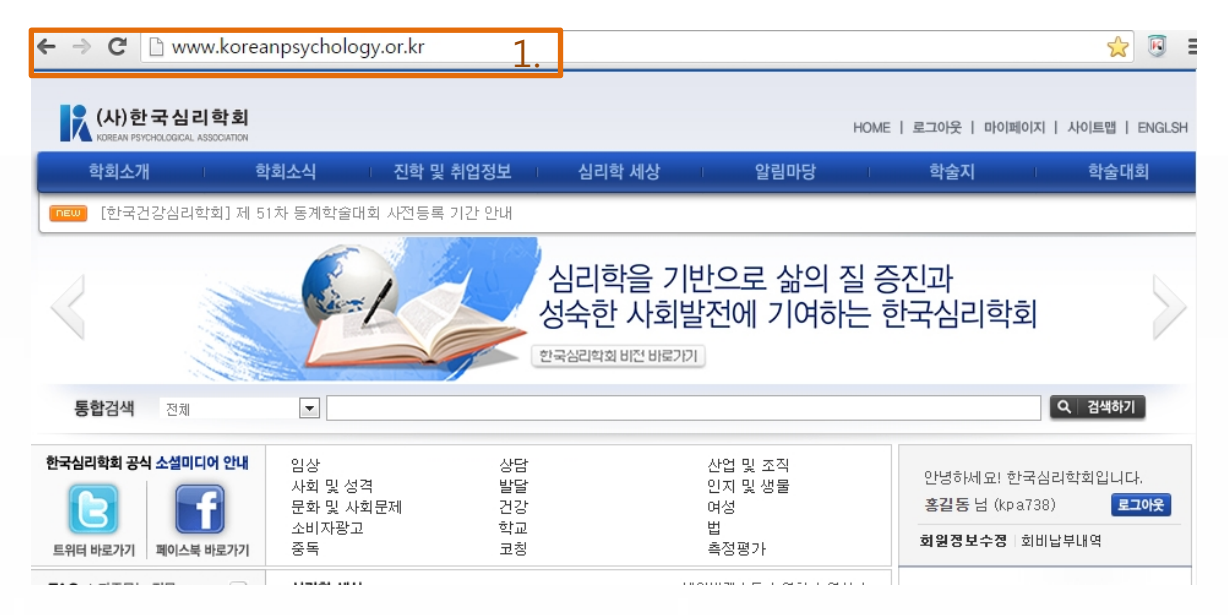

#### 1. 로그인 후, 인터넷 창에 안내된 URL 입력해주세요.

| <b>CERTIFIED PSYCHOLOGIST</b><br>심리사 |                                                 | HOME > 심리사 > 심리사 모의겁정 > 공지사항<br>공지사항  |   |  |
|--------------------------------------|-------------------------------------------------|---------------------------------------|---|--|
|                                      | 심리사 모의검정 🔶                                      |                                       |   |  |
| 2.                                   | 공지사항                                            | 2015                                  |   |  |
| 3.                                   | 접수<br>접수내역 확인                                   | 번호 제목/작성자                             |   |  |
| 4.                                   | Q&A                                             |                                       |   |  |
| 2.                                   | 호 학술지검색<br>화원전용서비스입니다.<br>관련책은어사전<br>관련책주다종니다안나 | · · · · · · · · · · · · · · · · · · · | 색 |  |

- 접수는 <접수>메뉴를/ 접수내역 확인 및 확인증 출력은 <접수내역 확</li>
   인> 메뉴를 통해 이용해 주세요.
- 4. 문의사항은 <Q&A>게시판을 이용해 주세요.

## 심리사 모의검정 접수 안내

반드시, 학회 홈페이지에서 로그인 후 본 페이지의 URL을 입력하여 들어가 주시기 바랍니다.

| 관련 페이지 http://www.koreanpsychology.or.kr/cpsy <u>1</u> . |                            |                   |  |  |  |
|----------------------------------------------------------|----------------------------|-------------------|--|--|--|
| CERTIFIED PSYCHOLOGIST<br>심리사                            | HOME > 심리사 > 심리사 모<br>공지사항 | 시결정 > <b>공지사항</b> |  |  |  |
| 공지사항                                                     | 2015 🔻                     |                   |  |  |  |
|                                                          | 번호                         | 제목/작성자            |  |  |  |
| Q&A                                                      |                            |                   |  |  |  |
|                                                          |                            | 제목 ▼ 점색           |  |  |  |
| 학술지검색<br>화원전용서비스입니다.                                     |                            |                   |  |  |  |
| Abc 심리학용어사전<br>어려운 학율용에<br>검색으로 쉬워집니다.                   |                            |                   |  |  |  |

- 1. 로그인 후, 인터넷 창에 안내된 URL http://www.koreanpsychology.or.kr/cpsy 입력해주세요.
- 2. <접수> 메뉴를 클릭하면 본인 회원정보와 입력 화면이 나옵니다.
- 3. 잘못된 정보가 없는지 확인 후, 추가로 <학력정보>를 입력해 주세요.

| 이름      | 홍길동                                                                                                    |
|---------|----------------------------------------------------------------------------------------------------|
| 영문성명    | Hong Gil Dong                                                                                               |
| 성별      | 여자                                                                                                    |
| 생년윌일    | 1950 - 04 - 03                                                                                              |
| 3. 학력정보 | 학교명 : 학과 :<br>심리학과 : ● 졸업 ● 재학<br>심리학 복수전공 : ● 졸업 ● 재학<br>※ 심리학과 4학년 2학기 이상 재학 혹은 졸업자만 응시가능 (상세사항은 응시규정 확인) |
| 이메일     | kpa0102@naver.com                                                                                           |
| 전화번호    | 02-567-0102                                                                                                 |
| 휴대폰     | 010-5221-7745                                                                                               |
| 집주소     | 03028 우편변호<br>서울 종로구 인왕산로1길 25 (사직동, 한국사회과학자료원<br>5층                                                        |
| 직장정보    | 한국심리학회 사무국 ※ 해당자만 기재                                                                                        |
| 지불금액    | 30000 원                                                                                                    |
| 결제 방법선택 | ◎ 신용카드 ◎ 통장입금 예정내역 접수                                                                                       |

#### 심리사 모의검정 접수 안내

반드시, 학회 홈페이지에서 로그인 후 본 페이지의 URL을 입력하여 들어가 주시기 바랍니다.

| 결제 방법선택  |          | ◎ 신용카드 ◉ 통장입금 예정내역 접수 4.                           |
|----------|----------|----------------------------------------------------|
|          | 국내에서 입금시 | 산한은행 : 100-031-131617<br>예금주명 : (사)한국심리학회          |
|          |          | Bene's Bank Name: SHINHAN BANK                     |
| 입금<br>계좌 | 해외에서 입금시 | SWIFT CODE: SHBKKRSE                               |
| 정보       |          | Bene's A/C No: 100-031-131617                      |
|          |          | Applicant's Name: Korean Psychological Association |
|          |          | Applicant's Phone No: 02-567-0102                  |
|          | 입금예정일    | @) <b>2€1511.1</b> - 5                             |

#### ○ 환불규정

| 접수비용에 대한 아래 환불규정에 동의합니다. 🛛 동의                                                                                                    | ◉ 동의안함 | 5. |
|----------------------------------------------------------------------------------------------------|--------|----|
| 접수 기간 중에 환불 접수 시, 접수 비용의 100% 환불<br>접수 기간 후~ 시험 전날(11/27) 환불 접수시, 접수비용의 50% 환불(15,000원)<br>※11월 28일 미후에는 환불 불가                                                          | Î      |    |
| 환불 접수 방법- 메일 접수: kpa0105@daum.net                                                                                                    |        |    |
| 1. 통장입금으로 참가비 납부한 경우, 환불 접수 시 보내주실 내용:<br>성명/ 생년휠일/ 연락처/ 접수일자/ 접수비용/ 환불받을 은행명, 계좌번호, 예금자명<br>2. 카드결제로 참가비 납부한 경우, 환불 접수 시 보내주실 내용:<br>성명/ 생년휠일/ 연락처/ 접수일자/ 접수비용/ 결제카드종류 | •      |    |
| 접수하기 6.                                                                                                    |        |    |

- 4. 모의검정 응시료 결제 방법 선택해 주세요.
  - 4-1. 통장입금 예정내역 접수 시, <달력 아이콘> 클릭하여 입금예정 일 선택, 입력
- 5. 환불규정 확인 후 환불규정에 동의해 주세요.
- 6. <결제하기>버튼을 클릭하면 접수가 완료됩니다.
   6-1. 신용카드 선택 시, 온라인상으로 신용카드 결제 진행

## 심리사 모의검정 접수 확인 안내

반드시, 학회 홈페이지에서 로그인 후 본 페이지의 URL을 입력하여 들어가 주시기 바랍니다.

| <b>CERTIFIED PSYCHOLOGIST</b><br>심리사 | HOME > 심리사 > 심리사 모의검정 > <b>접수내역 확인</b> |               |  |  |
|--------------------------------------|----------------------------------------|---------------|--|--|
| 심리사 모의검정                             | 집수내억 확인                                |               |  |  |
| 공지사항                                 | • 홍길동님의 접수내역 현황                        |               |  |  |
| 전수 지수 1                              | 접수번호                                   | 2015-P00014   |  |  |
| 집구대역 확인                              | 일련번호                                   | 28600         |  |  |
| Q&A                                  | 성명                                     | 홍길동           |  |  |
|                                      | 영문 성명                                  | Hong Gil Dong |  |  |
| 학술지검색                                | 성별                                     | 여자            |  |  |
| 외견전용서비스입니다.                          | 생년월일                                   | 1950 -04 -03  |  |  |

- 1. 로그인 후, 인터넷 창에 안내된 URL http://www.koreanpsychology.or.kr/cpsy 입력해주세요.
- 2. <접수내역 확인> 메뉴를 클릭하면 접수내역을 확인 및 <심리사 모 의검정 접수 확인증> 출력이 가능합니다.
  ※ 출력은 접수비용이 <완납> 처리된 후 가능합니다.

| 납부일  | 2015-11-11   |
|------|--------------|
| 납부종류 | 계좌이체         |
| 납부현황 | 미납           |
| 납부내역 | 심리사 자격증 모의검정 |
| 납부액  | ₩ 30,000     |

#### 무통장 입금의 경우

UNALOALUM

아래 안내된 계좌로 입금 후 입금일자/ 입금자명(접수자명과 입금지명이 다를 경우 접수자명도 기입)/ 생년휠일/납부내역을 kpa0105@ hanm ail.net으로 보내주셔야 접수 처리가 가능하며, 납부확인에 시간이 소요됩니다.

[ 접수확인증 출력 ]

| 입금<br>계좌<br>정보 | 국내에서 입금시 | 신한은행 : 100-031-131617<br>예금주명 : (사)한국심리학회          |  |
|----------------|----------|----------------------------------------------------|--|
|                | 해외에서 입금시 | Bene's Bank Nam e: SHINHAN BANK                    |  |
|                |          | SWIFT CODE: SHBKKRSE                               |  |
|                |          | Bene's A/C No: 100-031-131617                      |  |
|                |          | Applicant's Name: Korean Psychological Association |  |
|                |          | Applicant's Phone No: 02-567-0102                  |  |
|                |          |                                                    |  |

2.

## 심리사 모의검정 접수 확인 안내

반드시, 학회 홈페이지에서 로그인 후 본 페이지의 URL을 입력하여 들어가 주시기 바랍니다.

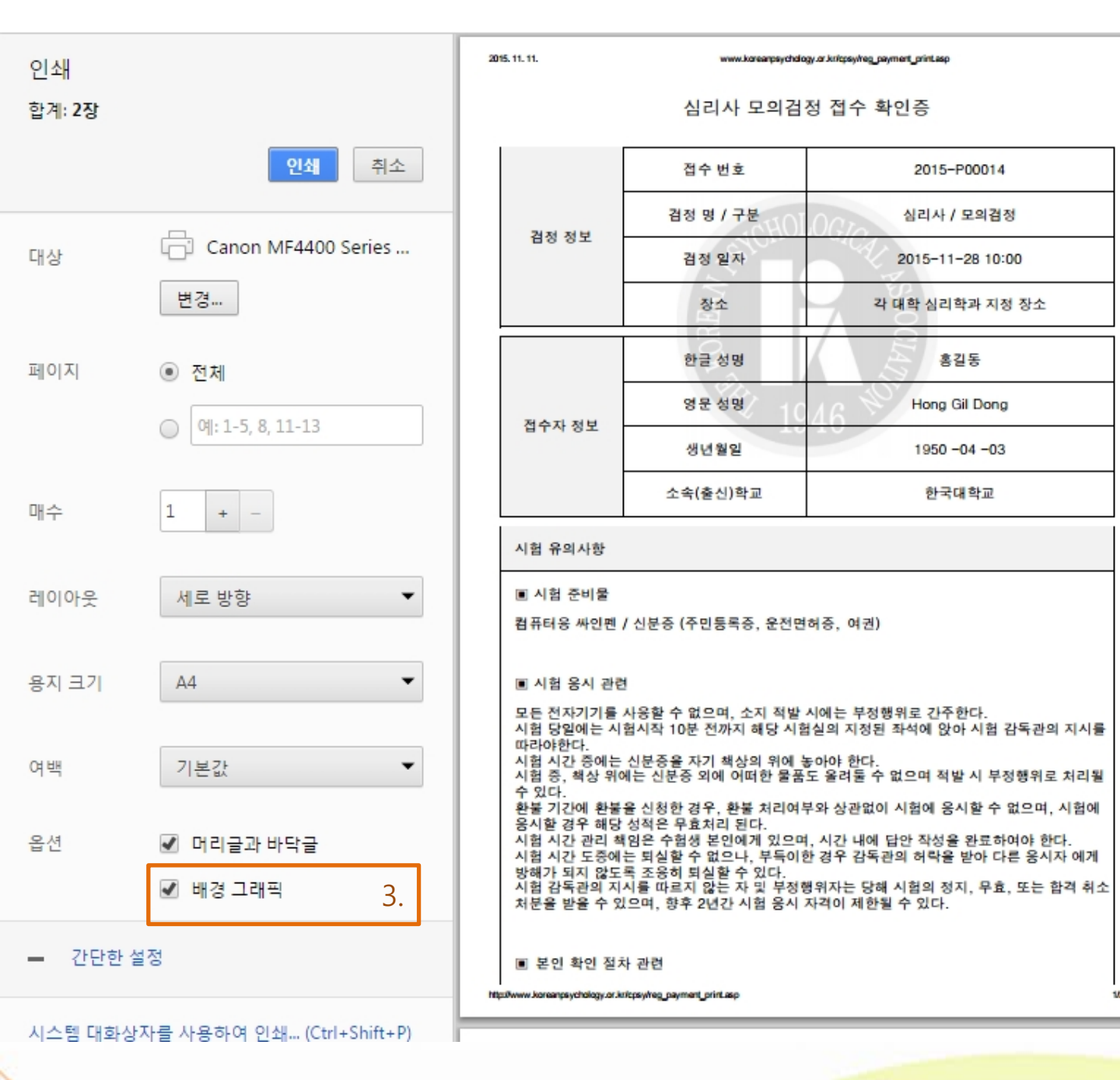

- 3. <접수 확인증 출력> 클릭하여 출력 시,
- <+설정 더보기>메뉴에서 <배경그랙픽>을 클릭하여 선택해 주세요.
- 배경그래픽 선택해야 양식에 맞게 확인증의 배경도 같이 출력되어 나 옵니다.